# **POST & DHL GESCHÄFTSKUNDENPORTAL** AUFTRAGSMANAGEMENT BRIEF (AM.GK-P)

SONDERFUNKTIONEN-TEILEN/SPLITTEN/ZUSAMMENFÜHREN STAND: JUNI 2024

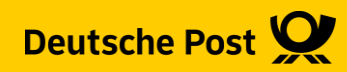

## **Allgemeine Infos**

Bei Aufträgen zu Dialogpost und Postwurfspezial, die als Gesamteinlieferung geplant waren, ist es in gewissen Fällen notwendig, diese in Teilen über mehrere Tage einzuliefern. Dazu kann im AM-GKP die Funktion "Teilen" genutzt werden.

Für Dialogpost können Aufträge, die z.B. nicht von einem Dienstleister allein bearbeitet werden können, auf weitere Dienstleister gesplittet (Jobsplitting)werden. Dies wird auch über die Funktion "Teilen" getätigt mit der zusätzlichen Angabe des weiteren Dienstleisters.

Sollte sich an der Palettenaufteilung für die gebildeten Teileinlieferungen, bzw. Jobs nochmals Änderungen ergeben, können Sie diese über die neue Funktion "Paletten verschieben" vornehmen.

Jobs können falls dies notwendig ist auch noch geteilt werden. Umgekehrt funktioniert dies nicht.

Die Funktion "zusammenführen" dient dazu, einzeloptimierte Dialogpostaufträge zu einem Vario Plus zusammenzuführen.

Zu allen Funktionen ist es notwendig, dass die Ursprungsaufträge einen Versandplan und eine Palettensektion enthalten.

Um diese Funktionen nutzen zu können ist eine besondere Berechtigung für das AM-GKP notwendig. Diese können Sie über den IT Customer Support Post (IT-CSP) beantragen. Die Kontaktdaten finden Sie auf der letzten Seite.

### Vorgaben

#### Sortierung

- Einlieferung in abgeschlossenen auf- oder absteigenden Leitregions-/Leitzonenblöcken
   (z. B. Leitzone 0 am ersten Tag, Leitzone 1 am zweiten Tag)
- Keine Postleitzahl-Überschneidungen bei den Teileinlieferungen
- Keine Einlieferung von Deutschlandpaletten

#### Zeit- und Mengenlimit

- Teileinlieferungen müssen innerhalb von 30 Tagen erfolgen.
- Maximal 10 Teileinlieferungen pro Aktion sind möglich.

### Mindestmenge pro Teileinlieferung

- DIALOGPOST: 5.000 Sendungen
- POSTWURFSPEZIAL: 20.000 Sendungen
- Jede Teileinlieferung wird am Einlieferungstag gebucht und abgerechnet.

#### Weitere Vorgaben

- Die letzte Teileinlieferung muss als Schlusseinlieferung ("S") in AM und auf der Einlieferungsliste angegeben werden.
- Zu jeder Teileinlieferung und jeder Einzeleinlieferung wird eine vollständig ausgefüllte Einlieferungsliste DIALOGPOST bzw. POSTWURFSPEZIAL benötigt.
- Teileinlieferungen sind nur bei Großannahmestellen der Briefzentren möglich.
- Jede Teileinlieferung eines Auftrags muss bei derselben Großannahmestelle erfolgen.
- Ein Belegstück muss nur bei der ersten Teileinlieferung vorgelegt werden.

### 1. Auftragsmanagement aufrufen

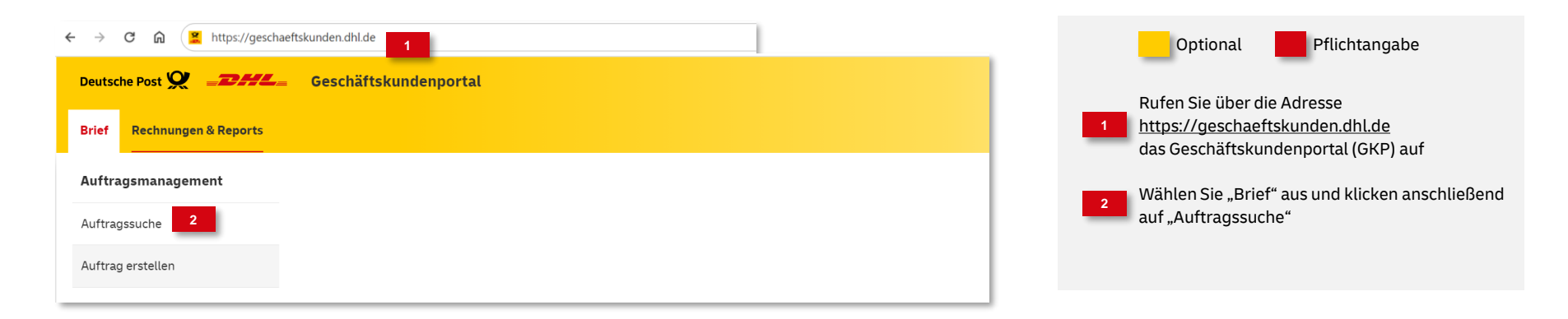

### 2. Auftrag suchen

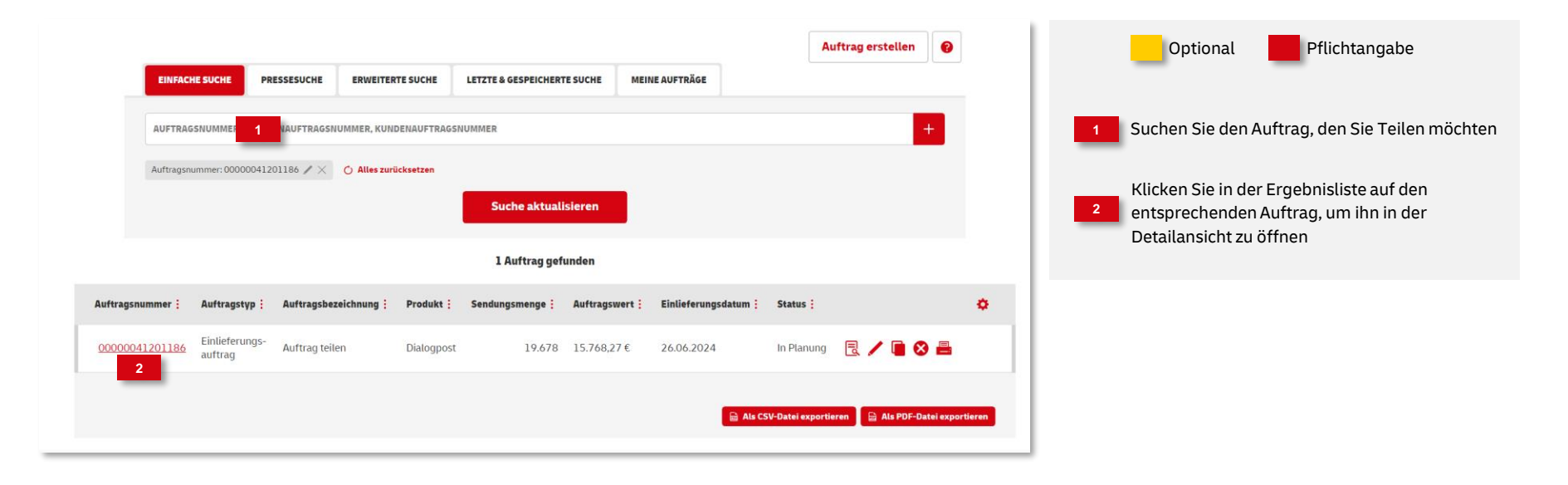

### 3. Auftrag anzeigen

| Auftragsnummer:<br>Absender:<br>Basisprodukt: | 000000<br>512514<br>Lehrmit<br>Dialogp | 14120118:<br>19012 Prai<br>Itelveriag<br>Iost Groß | b<br>Itikus<br>GmbH |    | Kunde<br>Einlief<br>Einlief | nauftragsnr:<br>erer:<br>erung am: | 5125<br>2400<br>5125<br>Lehr<br>26.0 | 5149612-<br>51480000<br>5149612 P<br>mittelverl<br>6.2024 | 0006<br>Praktikus<br>ag GmbH |     | IN PLANUNG                                            | IN BEARBEITUNG      | AN ABRECHNUN<br>OBERMITTELT |
|-----------------------------------------------|----------------------------------------|----------------------------------------------------|---------------------|----|-----------------------------|------------------------------------|--------------------------------------|-----------------------------------------------------------|------------------------------|-----|-------------------------------------------------------|---------------------|-----------------------------|
| AUFTRAGSINHALT<br>Basisprodukt                | ZAH                                    | LUNGSINFO                                          | RMATIONEN           |    | Zusatz                      | deistungen                         |                                      |                                                           |                              |     | Weitere Produktmerkma                                 | sle                 |                             |
| Dialogpost Groß                               |                                        |                                                    |                     |    |                             |                                    |                                      |                                                           |                              |     | Kennzeichnung zu Dialogp<br>mit werblichem Charakter. | ost-Aufträgen für S | endungsinhalte              |
| Einlieferungsinfor                            | matione                                | n                                                  |                     |    | Gebin                       | de                                 |                                      |                                                           |                              |     | Sendungsmenge und-ge                                  | wicht               |                             |
| Einlieferungsdatum:                           |                                        | 26.06.20                                           | 24                  |    | Gebind                      | leart:                             |                                      | Palette                                                   |                              |     | Sendungsmenge:                                        | 19.678              |                             |
| Einlieferungsstelle:                          |                                        | 08141 Z                                            | wickau              |    | Anzahi                      | Gebinde:                           |                                      | 32                                                        |                              |     | Aufgezahlte Sendungen:                                | 0                   |                             |
| Kontakt für Rückfrag                          | jen:                                   |                                                    |                     |    | Gesam<br>Stapel             | tgewicht bru<br>tähig:             | tto:                                 | 10.633<br>nein                                            | 1,36 kg                      |     | Einzelgewicht:                                        | 420 g               |                             |
| Anzahl Paletten<br>je Leitzone                | Anzah                                  | l Paletten                                         | je Leitregi         | on |                             |                                    |                                      |                                                           |                              |     | Fertigung Paletten<br>Fertigung Bund- oder I          | Sehälter            |                             |
|                                               |                                        |                                                    |                     |    |                             |                                    |                                      |                                                           |                              |     | Leitregion:                                           | 4.093               |                             |
| 2                                             | 20                                     | 21                                                 | 22                  | 28 | 24                          | 25                                 | 20                                   | 2/                                                        | 28                           | 29  | PLZ:                                                  | 15.575              |                             |
| 3                                             | 30                                     | 31                                                 | 32                  | 33 | 34                          | 35                                 | 36                                   | 37                                                        | 38                           | 39  | Fertigung Paletten                                    |                     |                             |
|                                               | 4                                      | 4                                                  |                     |    |                             |                                    |                                      | 3                                                         | 0                            |     | Leitzone:                                             | 5.122               |                             |
| 4                                             | 40                                     | 41                                                 | 42                  | 43 | 44                          | 45                                 | 46                                   | 47                                                        | 48                           | 49  | Leitregion:                                           | 14.292              |                             |
| 3                                             |                                        |                                                    | 1                   |    |                             |                                    |                                      |                                                           |                              |     |                                                       |                     |                             |
| 5                                             | 50                                     | 51                                                 | 52                  | 53 | 54                          | 55                                 | 56                                   | 57                                                        | 58                           | 59  |                                                       |                     |                             |
| 0                                             | 60                                     | 61                                                 | 62                  | 63 | 64                          | 65                                 | 66                                   | 67                                                        | 68                           | 69  |                                                       |                     |                             |
| 3                                             |                                        |                                                    |                     |    |                             |                                    |                                      |                                                           |                              |     |                                                       |                     |                             |
| 0-9                                           |                                        |                                                    |                     |    |                             |                                    |                                      |                                                           |                              |     |                                                       |                     |                             |
| Zielgruppe                                    |                                        |                                                    |                     |    |                             |                                    |                                      |                                                           |                              |     |                                                       |                     |                             |
| Absender                                      |                                        |                                                    |                     |    | Einlief                     | lerer                              |                                      |                                                           |                              |     | Zahlungspflichtiger                                   |                     |                             |
| Kundennummer: 51                              | 2514961                                | 2                                                  |                     |    | Kunder                      | nummer: 51                         | 1251496                              | 12                                                        |                              |     | Postcardnummer: 512514                                | 96122501001         |                             |
| Praktikus Lehrmitter<br>Hilpertstr 31         | vertag Gr                              | 1011                                               |                     |    | Hilpert                     | us Lehrmitte<br>str 31             | rivertag G                           | mbri                                                      |                              |     | IBAN: DE0000000000000                                 | 0000000460          |                             |
| 64295 Darmstadt                               |                                        |                                                    |                     |    | 64295                       | Darmstadt                          |                                      |                                                           |                              |     | Bank: Bankkasse Bonn                                  |                     |                             |
| Berechtigter                                  |                                        |                                                    |                     |    |                             |                                    |                                      |                                                           |                              |     |                                                       |                     |                             |
| Kundennummer: 51:                             | 2514961                                | 2                                                  |                     |    |                             |                                    |                                      |                                                           |                              |     |                                                       |                     |                             |
| Praktikus Lehrmittei                          | verlag Gr                              | ъH                                                 |                     |    |                             |                                    |                                      |                                                           |                              |     |                                                       |                     |                             |
| Hilpertstr 31<br>64295 Darmstadt              |                                        |                                                    |                     |    |                             |                                    |                                      |                                                           |                              |     |                                                       |                     |                             |
|                                               | _                                      |                                                    |                     |    |                             |                                    |                                      |                                                           |                              |     |                                                       | 1                   |                             |
| Zur Auftragssuch                              | •                                      |                                                    |                     |    |                             |                                    |                                      |                                                           |                              | • K | Drucken                                               |                     | / Bear                      |

| Optional                          | Pflichtangabe                   |
|-----------------------------------|---------------------------------|
| Hat sich die Deta<br>auf "Teilen" | ulansicht geöffnet, klicken Sie |

### 4. Teileinlieferungen bilden

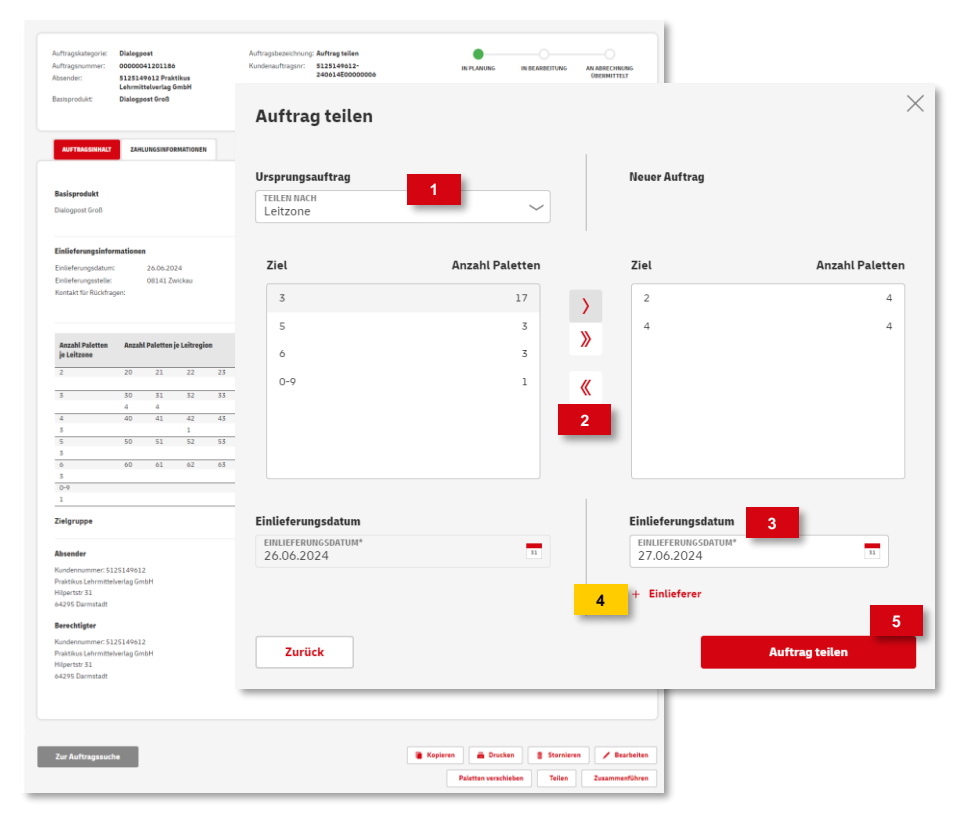

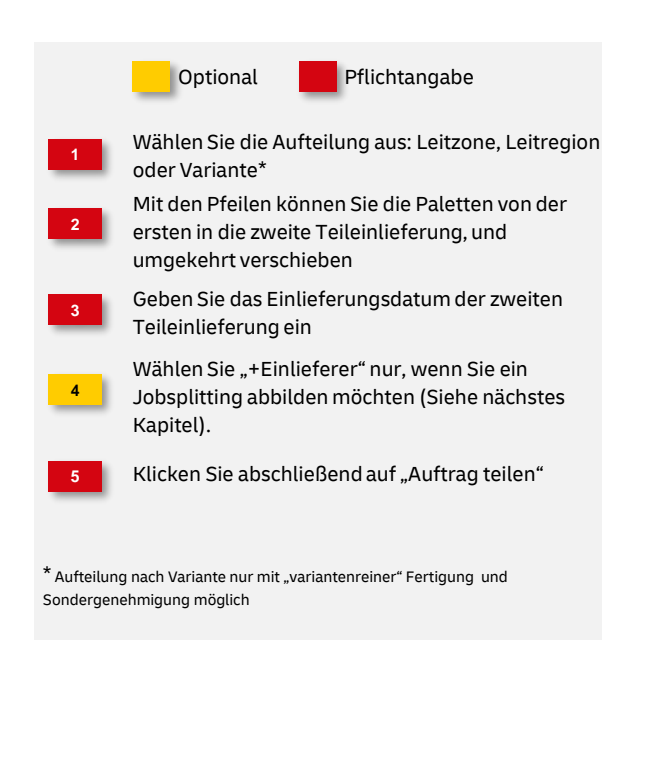

### 5. Eingabe abschließen

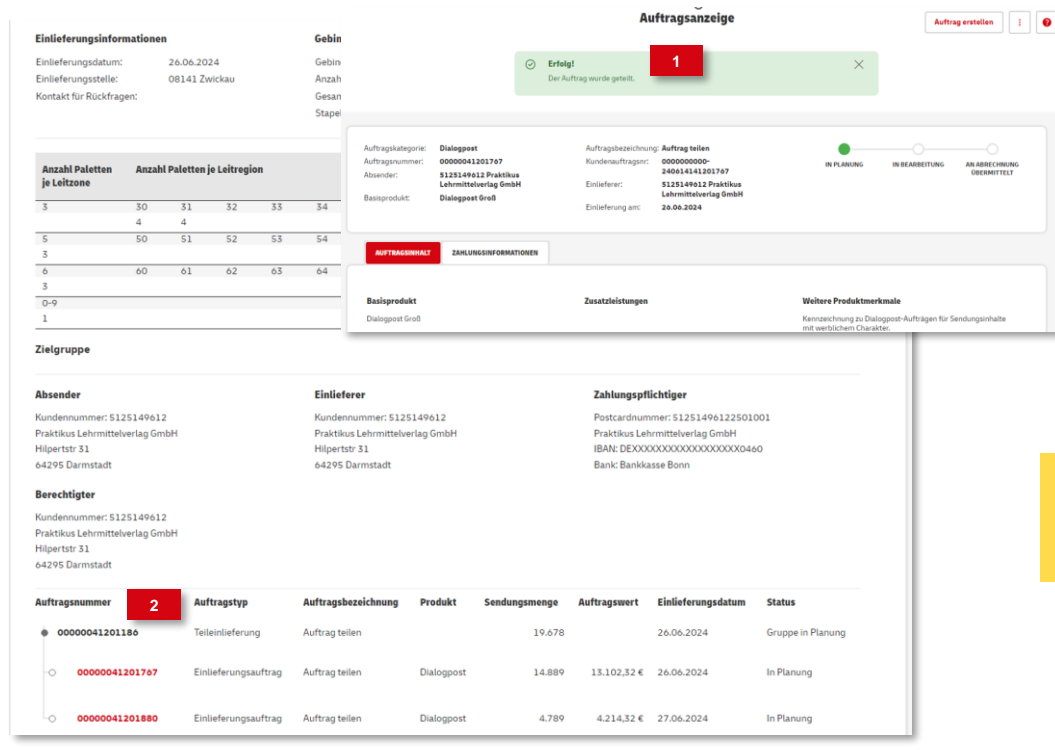

Optional Pflichtangabe Wurde die Teilung erfolgreich abgeschlossen, bekommen Sie eine entsprechende Meldung Im unteren Bereich bekommen Sie die erfolgte Aufteilung dargestellt, und könne sich durch Klick auf die Auftragsnummer die jeweiligen Details anzeigen lassen

#### Hinweis

Markieren Sie bitte die Einlieferungsliste der letzten Teileinlieferung, handschriftlich mit dem Vermerk "Schlusseinlieferung"

### 6. Einlieferungsunterlagen drucken

|                                          |                                        | _                          |                                  |                              |            | Auftrag erste                           | illen 🕑                       |       |
|------------------------------------------|----------------------------------------|----------------------------|----------------------------------|------------------------------|------------|-----------------------------------------|-------------------------------|-------|
| EINFACHE                                 | SUCHE PRESSESUCHE                      | ERWEITERTE SUCHE           | LETZTE & GESPEICHERTE            | SUCHE MEINE AUFTH            | RAGE       |                                         |                               |       |
| Auftrags                                 | oezeichnung 💛 AUF                      | TRAGSBEZEICHNUNG           |                                  |                              | + 26       | LIEFERUNGSDATUM*<br>.06.2024 - 27.06.20 | 024 🔳                         |       |
| Datum: 26.00                             | .2024 - 27.06.2024 Einliefer           | er: 5125149612 Praktikus L | ehrmittelverlag GmbH 🖉 🔀         | 🔿 Alles zurücksetzen         |            |                                         |                               |       |
|                                          | _                                      |                            | Suche aktualisie                 | TOP                          |            |                                         |                               |       |
|                                          | Auftrag drug                           | :ken                       |                                  |                              |            | $\times$                                |                               |       |
|                                          | <ul> <li>Einlieferungsliste</li> </ul> |                            |                                  |                              |            |                                         |                               |       |
| Auftragsnummer : Auftragstyp :           | Palettenleitzettel                     | 3                          |                                  |                              |            |                                         |                               | ۰.    |
| 00000041201186 Teileinlieferun           | <ul> <li>Transportavis</li> </ul>      | _                          |                                  |                              | 4          |                                         | R / R & A                     |       |
| 00000041201767 Einlieferungs-<br>auftrag | Abbrechen                              |                            |                                  |                              | _          | Drucken                                 | ₽ ∕ • ⊗ =                     | 2     |
| 00000041201880 Einlieferungs-<br>auftrag | Auftrag teilen                         | Dialogpost                 | 4.789 4.214,32€                  | 27.06.2024                   | In Planung | 8                                       | 2 / 9 8 8                     |       |
|                                          |                                        |                            |                                  |                              |            |                                         |                               |       |
|                                          |                                        |                            |                                  |                              |            | 🗟 Als CSV-Datei export                  | ieren 📄 Als PDF-Datei exporti | ieren |
|                                          |                                        | Annomaldar, dia            | the case PE (acadustian), had in | her worker (1) BE works a fi | 0          |                                         |                               |       |

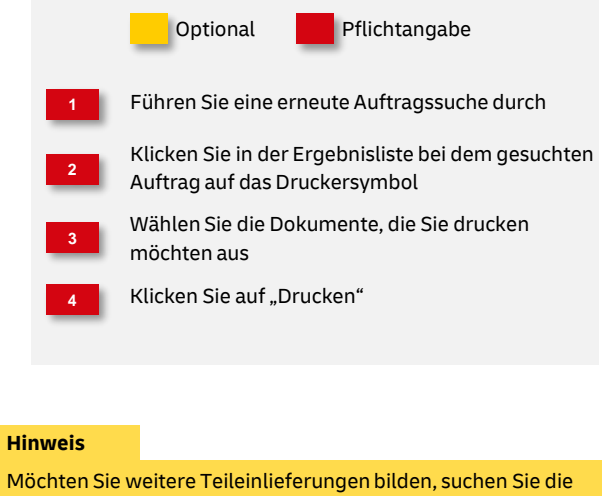

Mochten Sie weitere Teileinlieferungen bilden, suchen Sie die Teileinlieferung, die Sie weiter aufteilen möchten, und führen Sie die Schritte erneut durch.

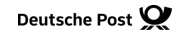

## Jobsplitting

### Vorgaben

#### Sortierung

- Einlieferung in abgeschlossenen auf- oder absteigenden Leitregions-/Leitzonenblöcken (z. B. Leitzone 0 am ersten Tag, Leitzone 1 am zweiten Tag)
- Keine Postleitzahl-Überschneidungen bei den Jobs
- Keine Einlieferung von Deutschlandpaletten

#### Zeit- und Mengenlimit

Die Jobs sind grundsätzlich am gleichen Tag einzuliefern. Falls dies nicht möglich ist, wird eine Sondergenehmigung benötigt.

#### Mindestmenge pro Job

DIALOGPOST: 5.000 Sendungen

#### Weitere Vorgaben

- Sondergenehmigung notwendig
- Die Einlieferungslisten müssen gut sichtbar mit dem Vermerk "Jobsplitting" gekennzeichnet werden.

## Jobsplitting

### 1. Jobs bilden

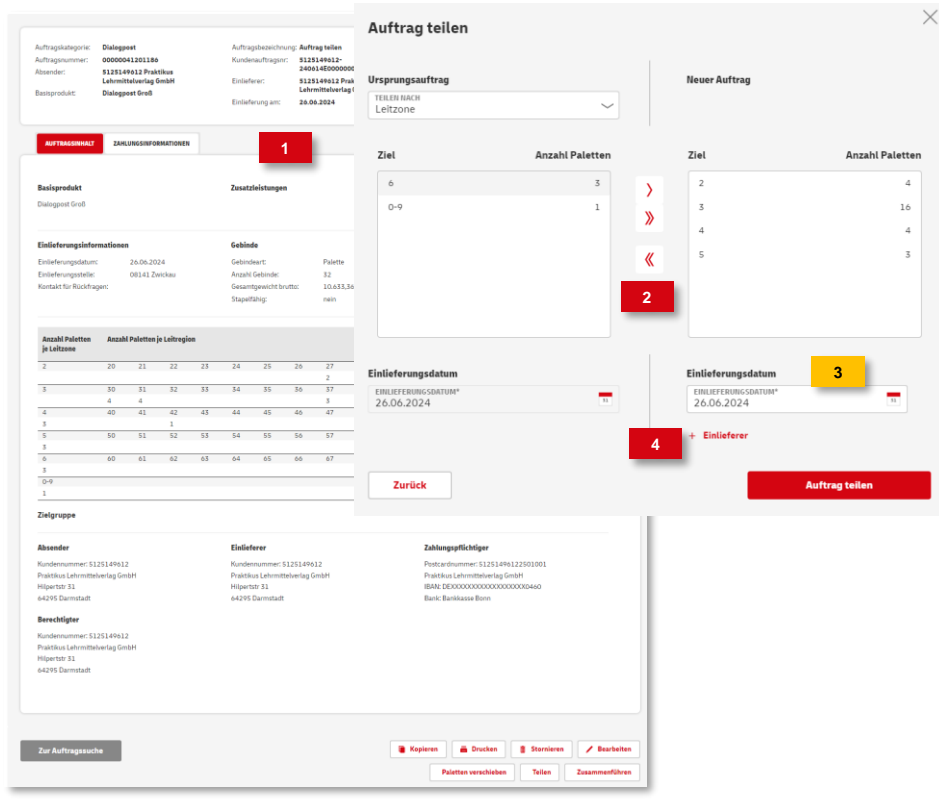

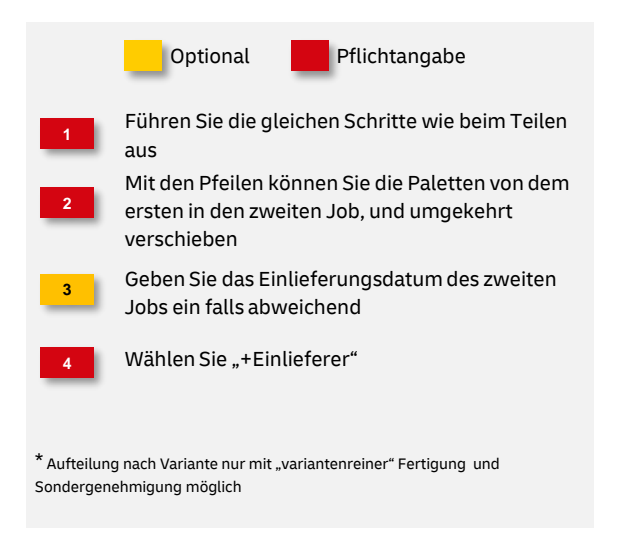

## Jobsplitting

### 1. Jobs bilden

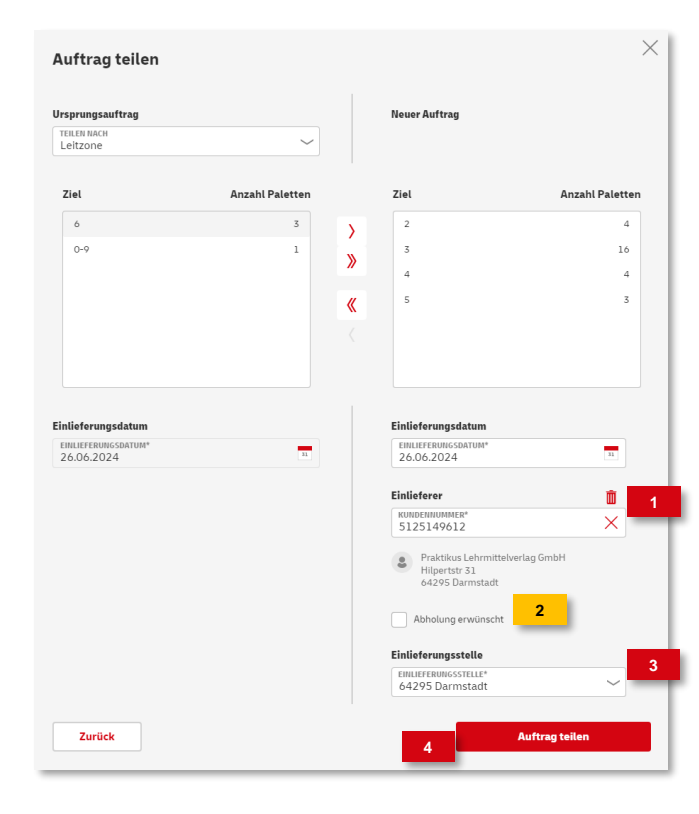

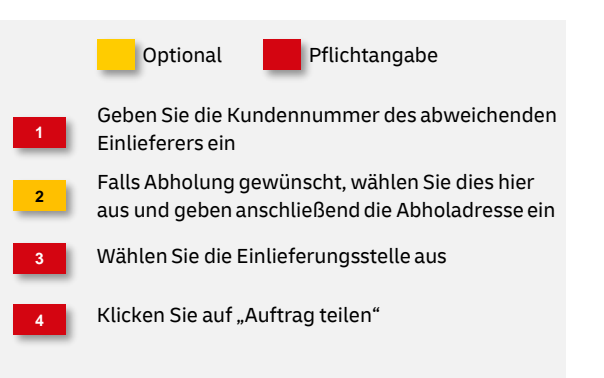

## **Paletten verschieben**

### 1. Auftrag suchen

|                  | EINFACHE SU               | CHE PRESSESUCHE       | ERWEITERT                         | E SUCHE LETZTE                                          | & GESPEICHERTE SU(                                     | :HE MEINE AUFTRÄG       | E                    | Auftrag erstell                         | en 😰          |                 |          |   | _                                 | Optional                                                                   | Pflichtang                                                                                     | abe                                       |
|------------------|---------------------------|-----------------------|-----------------------------------|---------------------------------------------------------|--------------------------------------------------------|-------------------------|----------------------|-----------------------------------------|---------------|-----------------|----------|---|-----------------------------------|----------------------------------------------------------------------------|------------------------------------------------------------------------------------------------|-------------------------------------------|
|                  | Auftragsbe                | zeichnung V AUI       | FTRAGSBEZEICHN<br>rer: 5125149612 | NG 1<br>Praktikus Lehrmittelverle<br>Sr<br>3 von 7 gefr | 1g GmbH ≠ × ⊙<br>uche aktualisiere<br>undenen Aufträge | Alles zurücksetzen<br>n | + 26.                | LEFERUNCSOATUM*<br>.06.2024 - 27.06.202 | 24 33         |                 |          | 1 | Suc<br>die<br>Klic<br>ents<br>Det | chen Sie die<br>Paletten ve<br>cken Sie in d<br>sprechende<br>ailansicht z | Teileinlieferung/J<br>rschieben möchte<br>er Ergebnisliste au<br>n Auftrag, um ihn<br>u öffnen | lob, bei dem Sie<br>n<br>ıf den<br>in der |
| Auftragsnummer : | Auftragstyp :             | Auftragsbezeichnung 🍸 | Produkt :                         | Sendungsmenge :                                         | Auftragswert :                                         | Einlieferungsdatum :    | Status :             | Gebindeanzahl :                         |               |                 | <b>o</b> |   |                                   |                                                                            |                                                                                                |                                           |
| 00000041201186   | Teileinlieferung          | Auftrag teilen        |                                   | 19.678                                                  |                                                        | 26.06.2024              | Gruppe in<br>Planung |                                         |               |                 |          |   |                                   |                                                                            |                                                                                                |                                           |
| 00000041201767   | Einlieferungs-<br>auftrag | Auftrag teilen        | Dialogpost                        | 14.889                                                  | 13.102,32€                                             | 26.06.2024              | In Planung           | 24                                      | 2 🖊 🖬         | ⊗ 🖴             |          |   |                                   |                                                                            |                                                                                                |                                           |
| 00000041201880   | Einlieferungs-<br>auftrag | Auftrag teilen        | Dialogpost                        | 4.789                                                   | 4.214,32€                                              | 27.06.2024              | In Planung           | 8                                       | 2 🖊 🗎         | ⊗ 🖴             |          |   |                                   |                                                                            |                                                                                                |                                           |
|                  |                           |                       |                                   |                                                         |                                                        |                         |                      | 🗟 Als CSV-Datei exportier               | ren 🔝 Als PDF | -Datei exportie | ren      |   |                                   |                                                                            |                                                                                                |                                           |

## **Paletten verschieben**

### 2. Paletten verschieben

| In the Income                                                                                                    | Anzahl                                            | Paletten                        | je Leitregion                                         |    |                                                     |                                   |                        |                  |                 |                                 | Fertigung P                                      | aletten                                                     |                                                          |    |
|----------------------------------------------------------------------------------------------------|---------------------------------------------------|---------------------------------|-------------------------------------------------------|----|-----------------------------------------------------|-----------------------------------|------------------------|------------------|-----------------|---------------------------------|--------------------------------------------------|-------------------------------------------------------------|----------------------------------------------------------|----|
| je Leitzone                                                                                                    |                                                   |                                 |                                                       |    |                                                     |                                   |                        |                  |                 |                                 | Fertigung                                        | Bund- oder Behal                                            | ter                                                      |    |
| 3                                                                                                    | 30                                                | 31                              | 32 3                                                  | 3  | 34                                                  | 35                                | 36                     | 37               | 38              | 39                              | Leitregion:                                      | 2                                                           | .744                                                     |    |
|                                                                                                    | 4                                                 | 4                               |                                                       |    |                                                     |                                   |                        | 3                | 6               |                                 | PLZ:                                             | 1                                                           | 2.069                                                    |    |
| 5                                                                                                    | 50                                                | 51                              | 52 5                                                  | 3  | 54                                                  | 55                                | 56                     | 57               | 58              | 59                              | Fertigung F                                      | Paletten                                                    |                                                          |    |
| 3                                                                                                    |                                                   |                                 |                                                       |    |                                                     |                                   |                        |                  |                 |                                 | Leitzone:                                        | 3                                                           | .412                                                     |    |
| 6                                                                                                    | 60                                                | 61                              | 62 6                                                  | 3  | 64                                                  | 65                                | 66                     | 67               | 68              | 69                              | Leitregion:                                      | 1                                                           | 1.213                                                    |    |
| 3                                                                                                    |                                                   |                                 |                                                       |    |                                                     |                                   |                        |                  |                 |                                 | _                                                |                                                             |                                                          |    |
| 0-9                                                                                                    |                                                   |                                 |                                                       |    |                                                     |                                   |                        |                  |                 |                                 |                                                  |                                                             |                                                          |    |
| ielgruppe                                                                                                    |                                                   |                                 |                                                       |    |                                                     |                                   |                        |                  |                 |                                 | _                                                |                                                             |                                                          |    |
| lbsender                                                                                                    |                                                   |                                 |                                                       |    | Einlief                                             | erer                              |                        |                  |                 |                                 | Zahlungspfl                                      | lichtiger                                                   |                                                          |    |
| (undennummer F13                                                                                                    | 25140412                                          |                                 |                                                       |    | Kundon                                              | nummert E                         | 25140412               |                  |                 |                                 | Portcardoum                                      |                                                             | 2501001                                                  |    |
| Praktikus Lehrmittel                                                                                                    | verlag Gmb                                        | н                               |                                                       |    | Praktik                                             | is Lehrmitte                      | luarlan Gmi            | н                |                 |                                 | Praktikus Lok                                    | mer. 51251490122                                            | 4                                                        |    |
| filoartetr 31                                                                                                    | vertag offic                                      |                                 |                                                       |    | Hilperts                                            | ity 31                            | evenag om              |                  |                 |                                 | IRAN: DEXXX                                      | YYYYYYYYYYYYYYY                                             | 1<br>X0/60                                               |    |
| 4295 Darmstadt                                                                                                    |                                                   |                                 |                                                       |    | 64295                                               | Darmstadt                         |                        |                  |                 |                                 | Bank: Bankka                                     | isse Bonn                                                   |                                                          |    |
|                                                                                                    |                                                   |                                 |                                                       |    |                                                     |                                   |                        |                  |                 |                                 |                                                  |                                                             |                                                          |    |
| Berechtigter                                                                                                    |                                                   |                                 |                                                       |    |                                                     |                                   |                        |                  |                 |                                 |                                                  |                                                             |                                                          |    |
| l <b>erechtigter</b><br>Jundennummer: 512<br>Iraktikus Lehrmittelv<br>Iilpertstr 31<br>4295 Darmstadt                                                                                           | 25149612<br>verlag Gmb                            | н                               |                                                       |    |                                                     |                                   |                        |                  |                 |                                 |                                                  |                                                             |                                                          |    |
| Serechtigter<br>Kundennummer: 512<br>Praktikus Lehrmittelu<br>Hilpertstr 31<br>44295 Darmstadt<br>Auftragsnummer                                                                                | 25149612<br>verlag Gmb                            | Aut                             | ftragstyp                                             |    | Auftragsb                                           | ezeichnung                        | Produ                  | t                | Sendungsme      | enge                            | Auftragswert                                     | Einlieferungsdatt                                           | um Status                                                |    |
| erechtigter<br>undennummer: 512<br>raktikus Lehrmittelv<br>ilipertstr 31<br>4295 Darmstadt<br>uftragsnummer<br>000000412013                                                                     | 25149612<br>verlag Gmb                            | H<br>Aut<br>Teil                | <b>ftragstyp</b><br>leinlieferung                     |    | Auftragsb<br>Auftrag te                             | <b>ezeichnung</b><br>Ilen         | Produ                  | t                | Sendungsma      | enge<br>9.678                   | Auftragswert                                     | Einlieferungsdatt<br>26.06.2024                             | um Status<br>Gruppe in Planu                             | ng |
| Serechtigter<br>Kundennummer: 512<br>Praktikus Lehrmittelw<br>filperistr 31<br>4/295 Darmstadt<br>kuftragsnummer<br>000000412013                                                                | 25149612<br>verlag Gmb<br>186<br>201767           | H<br>Aut<br>Teil<br>Ein         | <b>ftragstyp</b><br>leinlieferung<br>lieferungsauftra | ıg | Auftragsb<br>Auftrag te<br>Auftrag te               | <b>ezeichnung</b><br>Ilen         | <b>Produ</b><br>Dialog | t                | Sendungsmi<br>1 | <b>enge</b><br>9.678<br>4.889   | Auftragswert<br>13.102,32 €                      | Einlieferungsdatu<br>26.06.2024<br>26.06.2024               | um Status<br>Gruppe in Planu<br>In Planung               | ng |
| Jerechtigter<br>Kundennummer: 513<br>Varkikus Lehmittele<br>Hilpertstr: 31<br>4295 Darmstadt<br>Luftragsnummer<br>O00000412017<br>O0000041                                                      | 25149612<br>verlag Gmb<br>186<br>201767<br>201880 | IH<br><b>Aut</b><br>Teil<br>Ein | <b>ftragstyp</b><br>leinlieferung<br>lieferungsauftra | ığ | Auftragsb<br>Auftrag te<br>Auftrag te<br>Auftrag te | <b>ezeichnung</b><br>Ilen<br>Ilen | Dialog                 | <b>t</b><br>lost | Sendungsmi<br>1 | enge<br>9.678<br>4.889<br>4.789 | Auftragswert<br>13.102,32 €<br>4.214,32 €        | Einlieferungsdatu<br>26.06.2024<br>26.06.2024<br>27.06.2024 | um Status<br>Gruppe in Planu<br>In Planung<br>In Planung | ng |
| Serechtigter<br>(undennumner: 512<br>vraktikus Lehrmitteh<br>hijertstr 31<br>4299 Darmstadt<br>Urfragsnummer<br>0000000412017<br>000000041                                                      | 25149612<br>verlag Gmb<br>180<br>201767<br>201880 | H<br>Aut<br>Teil<br>Ein         | <b>ttragstyp</b><br>leinlieferung<br>lieferungsauftra | ığ | Auftragsb<br>Auftrag te<br>Auftrag te               | ezeichnung<br>Ilen<br>Ilen        | Dialog                 | t<br>oost        | Sendungsmi<br>1 | enge<br>9.678<br>4.889<br>4.789 | <b>Auftragswert</b><br>13.102,32 €<br>4.214,32 € | Einlieferungsdatt<br>26.06.2024<br>27.06.2024<br>27.06.2024 | um Status<br>Gruppe in Planu<br>In Planung<br>In Planung | ng |
| Verechtigter<br>Undennummer: S1 21<br>Undernummer: S1 21<br>Understar 21<br>4225 Darmstadt<br>uftragsnummer<br>0 00000041<br>0 00000041<br>0 00000041<br>0 00000041<br>0 00000041<br>0 00000041 | 25149612<br>verlag Gmb<br>201767<br>201880        | Aut<br>Teil<br>Ein              | <b>ftragstyp</b><br>leinlieferung<br>lieferungsauftra | ığ | Auftragsb<br>Auftrag te<br>Auftrag te               | ezeichnung<br>Ilen<br>Ilen        | Dialog                 | <b>t</b><br>nost | Sendungsmu<br>1 | enge<br>9.678<br>4.889<br>4.789 | Auftragswert<br>13.102.32 €<br>4.214.32 €        | Einlieferungsdatt<br>26.06.2024<br>27.06.2024<br>27.06.2024 | um Status<br>Gruppe in Planu<br>In Planung<br>In Planung | ng |

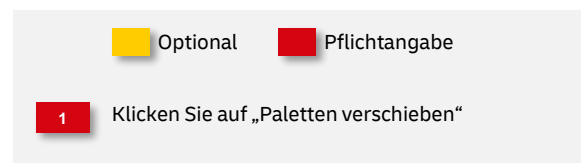

## Aufträge zusammenführen

### Vorgaben

- Nur für Dialogpost möglich
- Sondergenehmigung für "Vario Plus" erforderlich
- Aufträge, die zusammengeführt werden sollen, müssen in folgenden Kriterien übereinstimmen...
  - Absender
  - Einlieferer
  - Produkt / Format
  - Freimachungsart
  - Zahlungspflichtiger
  - Einlieferungsdatum
- Die an den "Masterauftrag" angehängten "Einzelaufträge" werden nach dem Zusammenführen automatisch vom AM-System mit dem Status: Storniert (Zusammengeführt) versehen, so dass eine Doppelberechnung ausgeschlossen werden kann.
- Durch das Zusammenführen werden alle relevanten Mengen und Werte wie z.B. Gesamtstückzahl und Sortiermengen oder Anzahl und Ziele der Paletten, aus den "hinzugefügten" Aufträgen, dem Master-Auftrag zugerechnet.
- Der neu entstandene "Masterauftrag" kann nun wie jeder andere Auftrag über den "Bearbeitungsmodus" (Symbol: Stift mit Block) bei Bedarf geändert, geteilt oder auch gesplittet werden.

### 1. "Masterauftrag" suchen

|                |                           |                            |                  |                                   |                   |                    |                 | Auftrag er                        | rstellen 💡         |                 |
|----------------|---------------------------|----------------------------|------------------|-----------------------------------|-------------------|--------------------|-----------------|-----------------------------------|--------------------|-----------------|
|                | EINFACHE SUCH             | E PRESSESUCHE              | ERWEITERTE S     | UCHE LETZTE & G                   | ESPEICHERTE SUCHE | MEINE AUFTRÄGE     |                 |                                   |                    |                 |
|                | Einlieferer               | ~ KUND                     | ENNUMMER         | 1                                 |                   |                    | + EINLI<br>16.0 | IEFERUNGSDATUM*<br>05.2024 - 14.0 | 6.2024             |                 |
|                | Datum: 26.06.2024         | 4 - 27.06.2024 Einlieferer | : 5125149612 Pra | ktikus Lehrmittelverlag G<br>Such | mbH 🖊 🔿 All       | les zurücksetzen   |                 |                                   |                    |                 |
|                |                           |                            |                  | 3 von 7 gefund                    | enen Aufträgen a  | ngezeigt           |                 |                                   |                    |                 |
| tragsnummer :  | Auftragstyp               | Auftragsbezeichnung 🍸      | Produkt :        | Sendungsmenge                     | Auftragswert      | Einlieferungsdatum | Status :        | Gebindeanzahl :                   |                    | •               |
| 0000041201202  | 2 ungs-                   | Variante 1                 | Dialogpost       | 19.678                            | 15.768,27€        | 26.06.2024         | In Planung      | 32                                | 2 🖊 🖬 🛛            |                 |
| 0000041201428  | Einlieferungs-<br>auftrag | Variante 2                 | Dialogpost       | 19.678                            | 15.768,27€        | 26.06.2024         | In Planung      | 32                                | 2 🖊 🖬 🛛            |                 |
| 00000041201541 | Einlieferungs-<br>auftrag | Variante 3                 | Dialogpost       | 19.678                            | 15.777,22€        | 26.06.2024         | In Planung      | 31                                | 2 🖊 🖬 🔇            |                 |
|                |                           |                            |                  |                                   |                   |                    |                 |                                   |                    |                 |
|                |                           |                            |                  |                                   |                   |                    |                 | Als CSV-Datei export              | ieren 📄 Als PDF-Da | tei exportieren |

### 2. Aufträge zusammenführen

| Dialogpost Groß                                                                                                    |                                                 |                      |             |    | Zusati                                          | tleistunge                                             | In                       |             |       |    | Weitere Produktmerkmal<br>Kennzeichnung zu Dialogpo<br>mit werblichem Charakter.                                             | le<br>st-Aufträgen für Sendungsinhalte |
|----------------------------------------------------------------------------------------------------|-------------------------------------------------|----------------------|-------------|----|-------------------------------------------------|--------------------------------------------------------|--------------------------|-------------|-------|----|----------------------------------------------------------------------------------------------------|----------------------------------------|
| Einlieferungsinforr                                                                                                    | natione                                         | n                    |             |    | Gebin                                           | de                                                     |                          |             |       |    | Sendungsmenge und-gev                                                                                                    | vicht                                  |
| inlieferunnsdatum:                                                                                                    |                                                 | 26.06.20             | 74          |    | Gehinr                                          | leart                                                  |                          | Palette     |       |    | Sendunnsmenne'                                                                                                    | 19.678                                 |
| iolieferungsstelle:                                                                                                    |                                                 | 081417               | niekan      |    | Aorahl                                          | Gebiode                                                |                          | 12          |       |    | Aufrietablite Sendunnen'                                                                                                    | 0                                      |
| Contakt für Rückfram                                                                                                    | en'                                             | 0014110              | The Read    |    | Gesam                                           | toewicht h                                             | rutto:                   | 10.633      | 36 kg |    | Finzeloewicht:                                                                                                    | 420 g                                  |
|                                                                                                    |                                                 |                      |             |    | Stapel                                          | fähig:                                                 |                          | nein        | ,     |    |                                                                                                    |                                        |
| Anzahl Paletten                                                                                                    | Anzah                                           | l Paletten i         | ie Leitreai | on |                                                 |                                                        |                          |             |       |    | Fertigung Paletten                                                                                                    |                                        |
| je Leitzone                                                                                                    |                                                 | ,                    |             |    |                                                 |                                                        |                          |             |       |    | Fertigung Bund- oder B                                                                                                    | ehälter                                |
| 2                                                                                                    | 20                                              | 21                   | 22          | 23 | 24                                              | 25                                                     | 26                       | 27          | 28    | 29 | Leitregion:                                                                                                    | 4.093                                  |
|                                                                                                    |                                                 |                      |             |    |                                                 |                                                        |                          | 2           | 2     |    | PLZ:                                                                                                    | 15.575                                 |
| 3                                                                                                    | 30                                              | 31                   | 32          | 33 | 34                                              | 35                                                     | 36                       | 37          | 38    | 39 | Fertigung Paletten                                                                                                    |                                        |
|                                                                                                    | 4                                               | 4                    |             |    |                                                 |                                                        |                          | 3           | 6     |    | Leitzone:                                                                                                    | 5.122                                  |
| 4                                                                                                    | 40                                              | 41                   | 42          | 43 | 44                                              | 45                                                     | 46                       | 47          | 48    | 49 | Leitregion:                                                                                                    | 14.292                                 |
| 3                                                                                                    |                                                 |                      | 1           |    |                                                 |                                                        |                          |             |       |    | -                                                                                                    |                                        |
| 5                                                                                                    | 50                                              | 51                   | 52          | 53 | 54                                              | 55                                                     | 56                       | 57          | 58    | 59 |                                                                                                    |                                        |
| 3                                                                                                    |                                                 |                      |             |    |                                                 |                                                        |                          |             |       |    | _                                                                                                    |                                        |
| 6                                                                                                    | 60                                              | 61                   | 62          | 63 | 64                                              | 65                                                     | 66                       | 67          | 68    | 69 |                                                                                                    |                                        |
|                                                                                                    |                                                 |                      |             |    |                                                 |                                                        |                          |             |       |    |                                                                                                    |                                        |
| 3                                                                                                    |                                                 |                      |             |    |                                                 |                                                        |                          |             |       |    |                                                                                                    |                                        |
| 3<br>0-9<br>1                                                                                                    |                                                 |                      |             |    |                                                 |                                                        |                          |             |       |    | _                                                                                                    |                                        |
| 3<br>0-9<br>1<br>Zielgruppe                                                                                                    |                                                 |                      |             |    |                                                 |                                                        |                          |             |       |    | _                                                                                                    |                                        |
| 3<br>0-9<br>1<br>Zielgruppe                                                                                                    |                                                 |                      |             |    | Eintie                                          | lerer                                                  |                          |             |       |    | Zahlungspflichtiger                                                                                                    |                                        |
| 3<br>0-9<br>1<br>Zielgruppe                                                                                                    | 514961:                                         | 2                    |             |    | Eintie                                          | ferer                                                  | 51251496                 | 512         |       |    | Zahlungspflichtiger<br>Postcardnummer: 5125149                                                                               | 6122501001                             |
| 3<br>0-9<br>1<br>Zielgruppe<br>Absender<br>Kundennummer: 512<br>Praktikus Lehrmittelv                                                                                                    | 514961:<br>erlag Gn                             | 2<br>hbH             |             |    | <b>Eintie</b><br>Kunde<br>Praktik               | ferer<br>nnummer:<br>:us Lehrmi                        | 5125149¢<br>ttelverlag ( | 512<br>SmbH |       |    | Zahlungspflichtiger<br>Postcardnummer: 5125140<br>Praktikus Lahrmittelverlag (                                               | 6122501001<br>imbH                     |
| 3<br>0-9<br>1<br>Zielgruppe<br>Absender<br>Kundennummer: 512<br>rraktikus Lehrmittelv<br>Hilpertstr 31                                                                                                    | 514961<br>erlag Gri                             | 2<br>ърн             |             |    | <b>Eintie</b><br>Kunde<br>Praktii<br>Hilpert    | ferer<br>nnummer:<br>rus Lehrmi<br>rstr 31             | 5125149¢<br>ttelverlag ( | 512<br>GmbH |       |    | Zahlungspflichtiger<br>Postcardnummer: 5125140<br>Praktikus Lahrmittelverlag (<br>IBAY: DEOCOSOCOCOCOCO                      | e122501001<br>imbH<br>000XX0460        |
| 3<br>0-9<br>1<br>Elelgruppe<br>Absender<br>Kundennumner: 512<br>Praktikus Lehrmittelv<br>Hilpertstr 31<br>4295 Darmstadt                                                                                                    | 514961:<br>erlag Gri                            | 2<br>hbH             |             |    | Eintief<br>Kunde<br>Praktik<br>Hilpert<br>64295 | ferer<br>nnummer:<br>sus Lehrmi<br>str 31<br>Darmstad  | 5125149¢<br>ttelverlag ( | 512<br>GmbH |       |    | Zahlungspflichtiger<br>Postcardnummer: 5125149<br>Praktikus Lahmmtelverlag<br>IBANE DE00000000000<br>Bank: Bankkasse Bonn    | e122501001<br>imBH<br>0000X0460        |
| 3<br>0-9<br>1<br>2Lelgruppe<br>Absender<br>Kundennummer: 512<br>47aktikus Lehrmittelv<br>Hilpertstr 31<br>54295 Darmstadt<br>Berechtigter                                                                                                    | 514961:<br>erlag Gri                            | 2<br>hbH             |             |    | Eintiel<br>Kunde<br>Praktik<br>Hilpert<br>64295 | ferer<br>nnummer:<br>tus Lehrmi<br>str 31<br>Darmstad  | 5125149¢<br>ttelverlag ( | 512<br>GmbH |       |    | Zahlungspflichtiger<br>Postsardnummer: 5125140<br>Plastikau Lahmstelverlag<br>Bishe: Detoxoococococo<br>Bank: Bankkasse Bonn | 0122501001<br>ImBH<br>0000000460       |
| 3<br>0-9<br>1<br>2Leigruppe<br>Absender<br>Kundennummer; 512<br>44295 Darmstadt<br>Berechtigter                                                                                                    | 514961:<br>erlag Gn<br>514961:                  | 2<br>hbH             |             |    | Eintiel<br>Kunde<br>Praktik<br>Hilpert<br>64295 | ferer<br>nnummer:<br>tus Lehrmi<br>str 31<br>Darmstad  | 5125149ć<br>ttelverlag ( | 512<br>GmbH |       |    | Zahlungspflichtiger<br>Postcardnummer: 5125149<br>IBAN: DEXXXXXXXXXXXXXXXXXXXXXXXXXXXXXXXXXXXX                               | 4122/01001<br>ImMH<br>000000460        |
| 3<br>0-9<br>1<br>1<br>Elelgruppe<br>Undennummer; 512<br>Yraktikus Lehrmittelv<br>dilpertstr 31<br>44295 Darmstadt<br>Berechtigter<br>Vindennummer; 512<br>Yraktikus Lehrmittelv                                                                                                    | 514961:<br>erlag Gn<br>514961:<br>erlag Gn      | 2<br>hbH<br>2<br>hbH |             |    | Einliet<br>Kunde<br>Prakti<br>Hilpert<br>64295  | ferer<br>nnummer:<br>us Lehrmi<br>istr 31<br>Darmstad  | 5125149¢<br>ttelverlag ( | 512<br>GmbH |       |    | Zahlungspflichtiger<br>Postardnummer: 5125140<br>Praktikus Lahmmtelverlag<br>IBANE DEJOCOODOODOO<br>Bank: Benkkasse Bonn     | 9122501001<br>imiH<br>0000006460       |
| 3<br>0-9<br>1<br>2<br>2<br>2<br>2<br>3<br>2<br>3<br>2<br>3<br>2<br>3<br>4<br>2<br>9<br>5<br>2<br>3<br>3<br>2<br>3<br>2<br>3<br>3<br>2<br>3<br>2<br>3<br>3<br>3<br>3<br>3<br>3<br>3<br>3                                                                                                    | 514961:<br>erlag Grr<br>514961:<br>erlag Grr    | 2<br>hbH<br>2<br>hbH |             |    | Einliet<br>Kunde<br>Praktii<br>Hilpert<br>64295 | ferer<br>nnummer:<br>us Lehrmi<br>istr 31<br>Darmstad  | 5125149¢<br>ttelverlag ( | J12<br>GmbH |       |    | Zahlungspflichtiger<br>Postardnummer: 512146<br>Parkins Lehrentbertug<br>IBAN: DEXXXXXXXXXXXXXXXXXXXXXXXXXXXXXXXXXXXX        | 6122501001<br>im#H<br>000000460        |
| 3<br>0-9<br>1<br>1<br>Lielgruppe<br>Absender<br>Kundennummer: 512<br>4295 Darmstadt<br>Berechtigter<br>Kundennummer: 512<br>ryäktikus Lehrmittelv<br>filgerstri 31                                                                                                    | 514961:<br>erlag Grr<br>514961:<br>erlag Grr    | 2<br>hbH<br>2<br>hbH |             |    | Eintie<br>Kunde<br>Prakti<br>Hilpert<br>64295   | ferer<br>nnummer:<br>rus Lehrmi<br>istr 31<br>Darmstad | 5125149¢<br>ttelverlag ( | 112<br>GmbH |       |    | Zahlungspflichtiger<br>Postardnummer: 5125140<br>Praktikus Lahmmtelverlag<br>IBAN2 EDBOOROOOOOOO<br>Bank: Banikkasse Bonn    | e12551001<br>imbH<br>000000460         |
| 3<br>0-9<br>1<br>2<br>2<br>1<br>2<br>1<br>2<br>1<br>2<br>1<br>2<br>1<br>2<br>2<br>1<br>2<br>2<br>2<br>2                                                                                                    | 514961:<br>erlag Grr<br>514961:<br>erlag Grr    | 2<br>hbH<br>2<br>hbH |             |    | Eintiet<br>Kunde<br>Prakti<br>Hilpert<br>64295  | ferer<br>nnummer:<br>us Lehrmi<br>istr 31<br>Darmstad  | 5125149¢<br>ttelverlag ( | 112<br>SmbH |       |    | Zəhlungspflichtige<br>Postsardnummer: 512514<br>Parklisu Ləhmətbəring<br>IBAR: DEXXXXXXXXXXXXXXXXXXXXXXXXXXXXXXXXXXXX        | 9122501001<br>imiH<br>000000460        |
| 3<br>0-9<br>1<br>Lielgruppe<br>Absender<br>Kundennummer: 512<br>4295 Darmstadt<br>Berechtigter<br>Kundennummer: 512<br>yraktikus Lehrmittelv<br>filgerstr 31<br>4295 Darmstadt                                                                                                    | 514961:<br>erlag Gn<br>514961:<br>erlag Gn      | 2<br>ъБН<br>2<br>ъБН |             |    | Eintiet<br>Kunde<br>Praktik<br>Hilper<br>64295  | lerer<br>nnummer:<br>us Lehrmi<br>str 31<br>Darmstad   | 5125149¢<br>ttelverlag ( | il2<br>imbH |       |    | Zahlungspflichtiger<br>Pustardnumme: 5125149<br>Pastikus Lahmmtelverlag<br>IBAN2 DEXOCODOCOCOCO<br>Bank: Bankkasse Bonn      | 612551001<br>imbH<br>000000460         |
| 3<br>0-9<br>1<br>1<br>Uselgruppe<br>Mundennummer: 512<br>Hataliou Lahmittan<br>Hataliou Lahmittan<br>Hataliou Lahmittan<br>Haperthi 31<br>Mundennummer: 512<br>Paktikou Lahmittah<br>Haperthi 31                                                                                                    | 514961:<br>erlag Gri<br>514961<br>514961        | 2<br>тън<br>2<br>тън |             |    | Eintiet<br>Kunde<br>Praktik<br>Hilpert<br>64295 | lerer<br>nnummer:<br>sus Lehrmi<br>str 31<br>Darmstad  | 5125149¢<br>ttelverlag ( | 112<br>SmbH |       |    | Zəhlungspflichtige<br>Postardnummer: 512514<br>Patiktisa Ləhmetberlug<br>IBAR: DEDCOCOCOCOCOCOCO<br>Bani: Beniklasse Bonn    | e122501001<br>imiH<br>000000460        |
| 3<br>0-9-<br>1<br>Itelgruppe<br>Undernummer: 512<br>Vaktisus Lahmettale<br>Uperstur 31<br>Hazechtigter<br>Undernummer: 512<br>Varktisus Lahmettale<br>Highertur 31<br>Hazekot 20                                                                                                    | 514961<br>eriag Gn<br>514961<br>eriag Gn        | 2<br>hbH<br>2<br>hbH |             |    | Eintiet<br>Kunde<br>Praktik<br>Hilpert<br>64295 | ferer<br>nnummer:<br>us Lehrmi<br>str 31<br>Darmstad   | 5125149¢<br>ttelverlag ( | 112<br>JmbH |       |    | Zahlungspflichtiger<br>Postardnummer: 512514<br>Paarkinu Lahventehening<br>Bank: Bankkasse Bonn                              | 4122901001<br>ImMH<br>000000460        |
| 3<br>O-P<br>D-P<br>Liedgruppe<br>Standar<br>Workstow Lahrmiteki<br>Gyrath Sta<br>Liedgruppe<br>Statistics Lahrmiteki<br>Gyrath Statistics<br>Liedgruppe<br>Liedgruppe<br>Statistics<br>Liedgruppe<br>Liedgruppe<br>Liedg | 514961<br>eriag Gri<br>514961<br>stiag Gri      | 2<br>hbH<br>2<br>hbH |             |    | Eintie<br>Kunde<br>Praktik<br>Hilperi<br>64295  | ferer<br>noummer:<br>us Lehrmi<br>str 31<br>Darmstad   | 5125149¢<br>ttelveriag ( | 112<br>SmbH |       |    | Zahlungspflichtiger<br>Postardnummer: 5125149<br>Postäkkus Lahrmatelverlag<br>Bank: Banikkasse Born<br>Bank: Banikkasse Born | 6122201001<br>midf<br>000000460        |
| 3<br>O-9<br>1<br>Liteigruppe<br>Undernumme: 512<br>Hosender<br>Undernumme: 512<br>Hosender<br>Jack Stammadt<br>Jack Stammadt<br>Jac                                                               | 514961:<br>erlag Gri<br>514961:<br>514961:<br>9 | 2<br>ъbН<br>2<br>ъbН |             |    | Einliet<br>Kunde<br>Praktik<br>Hiltert<br>64295 | ferer<br>nnummer:<br>uus Lahrm<br>Star 31<br>Darmstad  | 51251499                 | 112<br>SmbH |       |    | Zahlungspflichtiger       Piststardnummer: 512:514       Piststardnummer: 512:514       Bank: Benikasse Bonn                 | e122501001<br>ImtH<br>0000000440       |

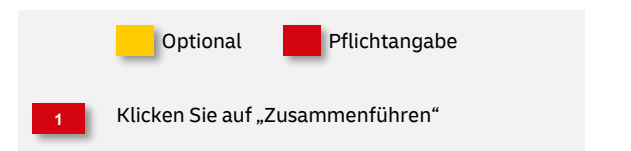

### 3. Variantenaufträge suchen

| Au | fträge z      | usammenf          | ühren               |                                        |                          | _                      |                          |                                   |                                 | ×    |
|----|---------------|-------------------|---------------------|----------------------------------------|--------------------------|------------------------|--------------------------|-----------------------------------|---------------------------------|------|
|    | Absender      |                   | KUNDENNUMMER        |                                        | 1                        |                        |                          | + EINLIEFER<br>26.06.2            | UNIGSDATUM*<br>024 - 26.06.2024 | 4 1  |
|    | Datum: 26.06. | 2024 - 26.06.2024 | Absender: 51251496  | 12 Praktikus Lehrmittelverlag GmbH 🖉 🔀 | Status: In Planung       | / × Einlieferer: 51251 | 49612 Praktikus Lehrmitt | celverlag GmbH 🥒 🔀 🖸              | Alles zurücksetzen              |      |
|    |               |                   |                     |                                        | Suche aktual             | isieren                |                          |                                   |                                 |      |
|    |               |                   |                     |                                        | 4 Aufträge ge            | funden                 |                          |                                   |                                 |      |
|    |               | Alle auswählen    | Auftrags-<br>nummer | Kundenauftrags-nummer                  | Auftrags-<br>bezeichnung | Anzahl Paletten        | Sendungsmenge            | Einlieferungsdatum <mark>:</mark> | Auftragswert :                  |      |
|    |               | 0                 | 0000004120142       | 8 5125149612-240614E00000012           | Variante 2               | 32                     | 19678                    | 26.06.2024                        | 15.768,27€                      |      |
|    |               | 0                 | 2 104120165         | 4 5125149612-240614E00000018           | Splitten                 | 31                     | 19678                    | 26.06.2024                        | 15.777,22€                      |      |
|    |               | •                 | 0000004120154       | 1 5125149612-240614E00000015           | Variante 3               | 31                     | 19678                    | 26.06.2024                        | 15.777,22€                      |      |
|    |               |                   | 0000004120176       | 7 000000000-240614141201767            | Auftrag teilen           | 21                     | 13367                    | 26.06.2024                        | 11.762,96€                      |      |
|    |               |                   |                     |                                        |                          |                        |                          | 3                                 | ufträge auswähten               |      |
|    |               |                   |                     | Liste der Vari:                        | anten im zusam           | mengeführten Auftrag   |                          | _                                 |                                 |      |
|    |               | Auftragsbezei     | chnung I V          | ariantenbezeichnung :                  | Auftragsnu               | ammer :                | Sendungsmenge            |                                   |                                 |      |
|    |               | Variante 1        | V                   | ariante 1 [1]                          | 00000041                 | 201202                 | 19.678                   |                                   |                                 |      |
|    |               | Variante 3        | V                   | ariante l [l]                          | 00000041                 | 1201541                | 19.678                   | ۵                                 |                                 |      |
|    |               | Variante 2        | V                   | ariante 1 [1]                          | 00000041                 | 201428                 | 19.678                   | Ŵ                                 |                                 |      |
| z  | urück         |                   |                     |                                        |                          |                        |                          | 4<br>Au                           | ıftrag zusammenfül              | hren |

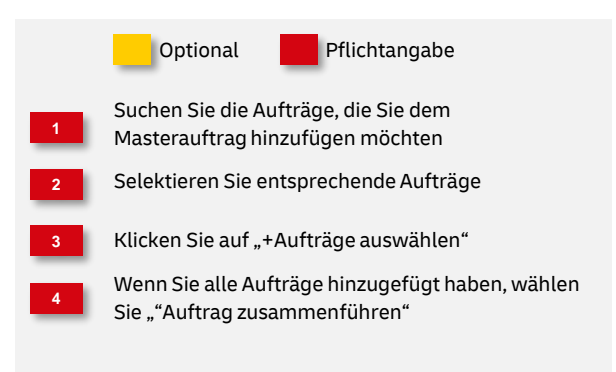

### 4. Auftrag speichern

| urtragskategorie:<br>iuftragsnummer:<br>ibsender:<br>lasisprodukt:                            | Dialogpost Varianten<br>00000041201202<br>5125149612 Praktiku<br>Lehrmittelverlag Gmb<br>Dialogpost Groß | s<br>H | Auttragsbezeichnung:<br>Kundenauftragsnr:<br>Einlieferer:<br>Einlieferung am: | Variante 1<br>5125149612-<br>240614E00000009<br>5125149612 Praktiku<br>Lehrmittelverlag Gmb<br>26.06.2024 | s<br>H                    | IN PLANUNG                                      | IN BEARBEITUNG                 | AN ABRECHNUNG<br>ÜBERMITTELT |
|-----------------------------------------------------------------------------------------------|----------------------------------------------------------------------------------------------------|--------|-------------------------------------------------------------------------------|----------------------------------------------------------------------------------------------------|---------------------------|-------------------------------------------------|--------------------------------|------------------------------|
| AUFTRAGSINHALT                                                                                | ZAHLUNGSINFORMAT                                                                                         | TIONEN |                                                                               |                                                                                                    |                           |                                                 |                                |                              |
| Basisprodukt                                                                                  |                                                                                                    |        | Zusatzleistungen                                                              |                                                                                                    |                           | Weitere Produktmer                              | kmale                          |                              |
| Dialogpost Groß                                                                               |                                                                                                    |        |                                                                               |                                                                                                    |                           | Kennzeichnung zu Diale<br>mit werblichem Charak | ogpost-Aufträgen für S<br>ter. | Sendungsinhalte              |
| Einlieferungsinfor                                                                            | mationen                                                                                                 |        | Gebinde                                                                       |                                                                                                    |                           |                                                 |                                |                              |
| Einlieferungsdatum:<br>Einlieferungsstelle:<br>Kontakt für Rückfrag                           | 26.06.2024<br>08141 Zwick                                                                                | au     | Gebindeart:<br>Anzahl Gebinde:<br>Gesamtgewicht brutto:<br>Stapelfähig:       | Palette<br>95<br>31.320,88 kg<br>nein                                                                     |                           |                                                 |                                |                              |
| Sendungsmengen                                                                                | und -gewichte der Var                                                                                    | ianten |                                                                               |                                                                                                    |                           |                                                 |                                |                              |
| <b>Bezeichnung</b><br>Variante 2 Variante 1<br>Variante 3 Variante 1<br>Variante 1 Variante 1 | [1] <b>2</b><br>[1]                                                                                      |        | Sendungsmeng<br>19.678<br>19.678<br>19.678                                    | je                                                                                                    | Aufgezahlt<br>0<br>0<br>0 | Einzelg<br>410<br>405<br>420                    | ewicht in g                    |                              |
|                                                                                               |                                                                                                    |        |                                                                               |                                                                                                    |                           |                                                 |                                |                              |

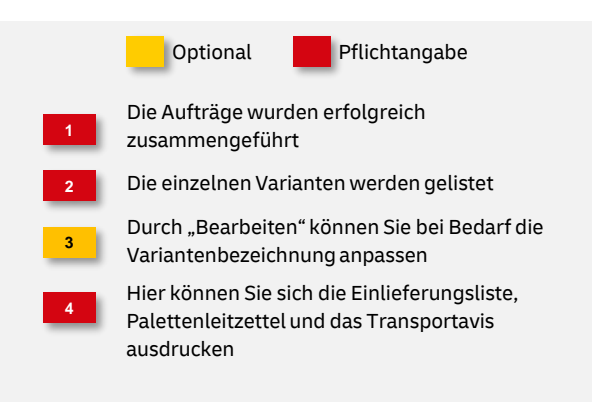

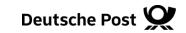

## **Hinweise und Kontakt**

- Vertiefende Informationen zur Nutzung des AM Systems finden Sie unter: <u>www.deutschepost.de/am</u>
- Informationen f
  ür Softwareentwickler finden Sie in unserem Post & DHL API Developer Portal: <u>developer.dhl.com/api-reference/auftragsmanagement-am</u>

#### Kundenintegrationsservices / Customer Integration Services (CIS)

Telefon: +49 (0) 228 182-23500 E-Mail: <u>IT-CSP@deutschepost.de</u> Geschäftszeiten: Mo – Fr: 8.00 bis 16.00 Uhr